# Add a payment and remove a payment

## Add a payment

- 1. Go to the Children's screen click on the drop down arrow of a child.
- 2. Select the 'Payments' tab.
- 3. Click on the 'Payment' button. The 'Add Parent Payment' panel appears below.
- 4. Enter the Date, Amount, Description and Payment Method
- 5. Option to add portion to bond
- 6. Click Save.

| Α                    | dd Parent Payment |      |
|----------------------|-------------------|------|
| Date:                | 拉 29 April 2016   |      |
| Amount:              | \$0.00            |      |
| Description:         | Parent Payment    |      |
| Payment Method:      | Cash              |      |
| Add portion to bond: |                   |      |
| Cancel               |                   | Save |

### Remove a parent payment

- 1. On the Children page, locate the child and click the drop down arrow.
- 2. Select the 'Payments' tab.
- 3. Locate the parent payment that needs to be removed.
- 4. Click the red circle with the white line to remove the parent payment.
- 5. Click 'Delete' on the dialog box that appears.

| ata |             |        |
|-----|-------------|--------|
| ale | Description | Amount |
| ate | beschption  |        |

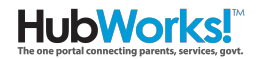

### **Refund a Payment**

- 1. Go to the Children's screen click on the drop down arrow of a child.
- 2. Select the 'Payments' tab.
- 3. Click on the 'Payment' button. The 'Add Parent Payment' panel appears below.
- 4. Enter the Date, Amount with a minus ( ), Description and Payment Method
- 5. Click Save.

| Charge Payment Discount     | Create Invoice |
|-----------------------------|----------------|
| Add Parent Payment          |                |
| Date: 📆 5 August 2018       |                |
| Amount: -\$5.00             |                |
| Description: Parent Payment |                |
| Payment Method: Other ~     |                |
| Add portion to bond:        |                |
| Cancel                      | Save           |

You can see this on the statement as shown:

#### Total Due: \$5.00

| Week Ending 5/08/2018 |                                    | Debit  | Credit  |
|-----------------------|------------------------------------|--------|---------|
| 29/07/2018            | Opening balance                    |        |         |
| 5/08/2018             | Parent Payment (receipt #27112764) | \$0.00 | \$-5.00 |

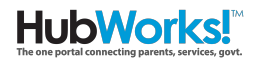